# ρίχ Je suis invité(e) à suivre un parcours Pix Guide Pas à Pas

Février 2024 | Médiation numérique

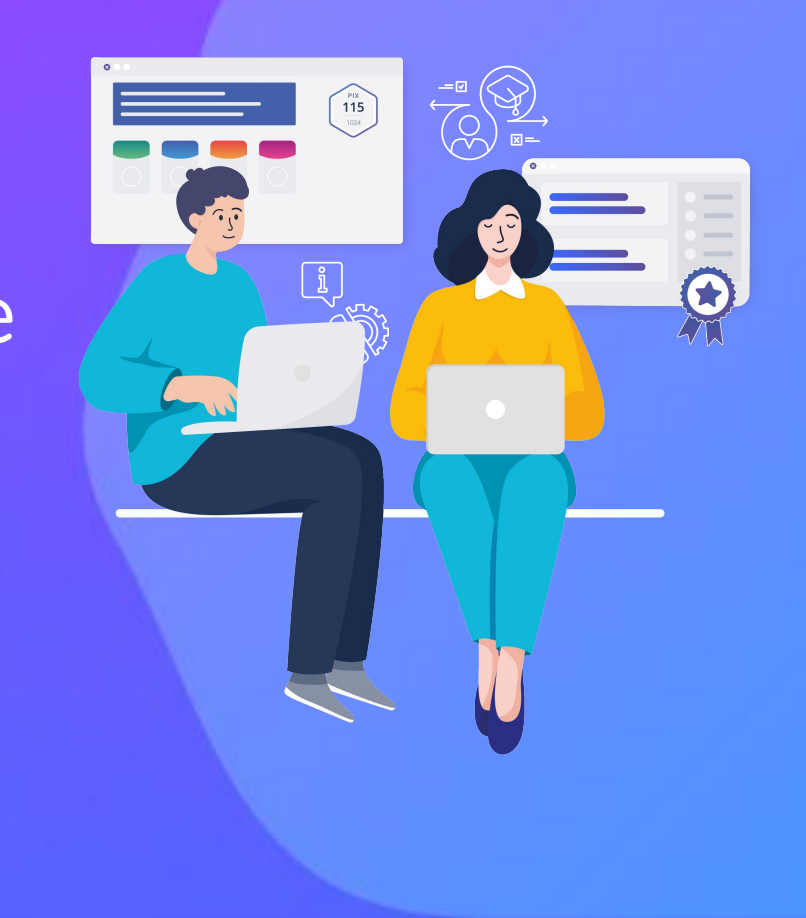

# Mon médiateur me propose un parcours Pix

Prêt(e) à vous lancer dans votre premier parcours Pix ? **Vous pouvez accéder à votre parcour avec un code ou avec un lien**, donnés par votre médiateur.

#### Cliquez sur une carte pour être guidé(e) pas à pas :

**J'ai un code** Exemple : ABCDE1234

Exemple : https://app.pix.fr/campagnes/AB CDE1234

J'ai un lien

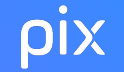

J'ai un code

### Je me rends sur le site pix.fr et je clique sur **« Entrer un code ».**

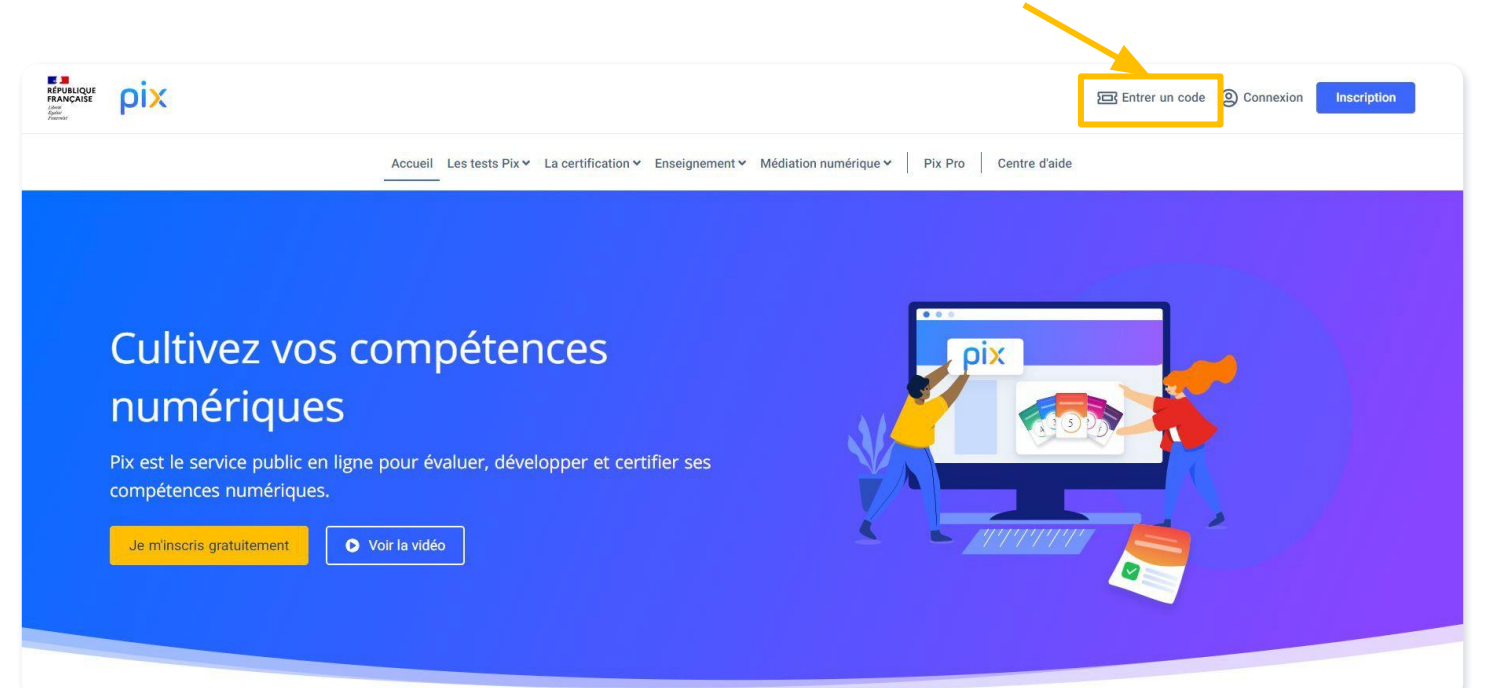

#### J'ai un code

Pour arriver sur la page de lancement du parcours, je saisis le code du parcours qui m'a été transmis :

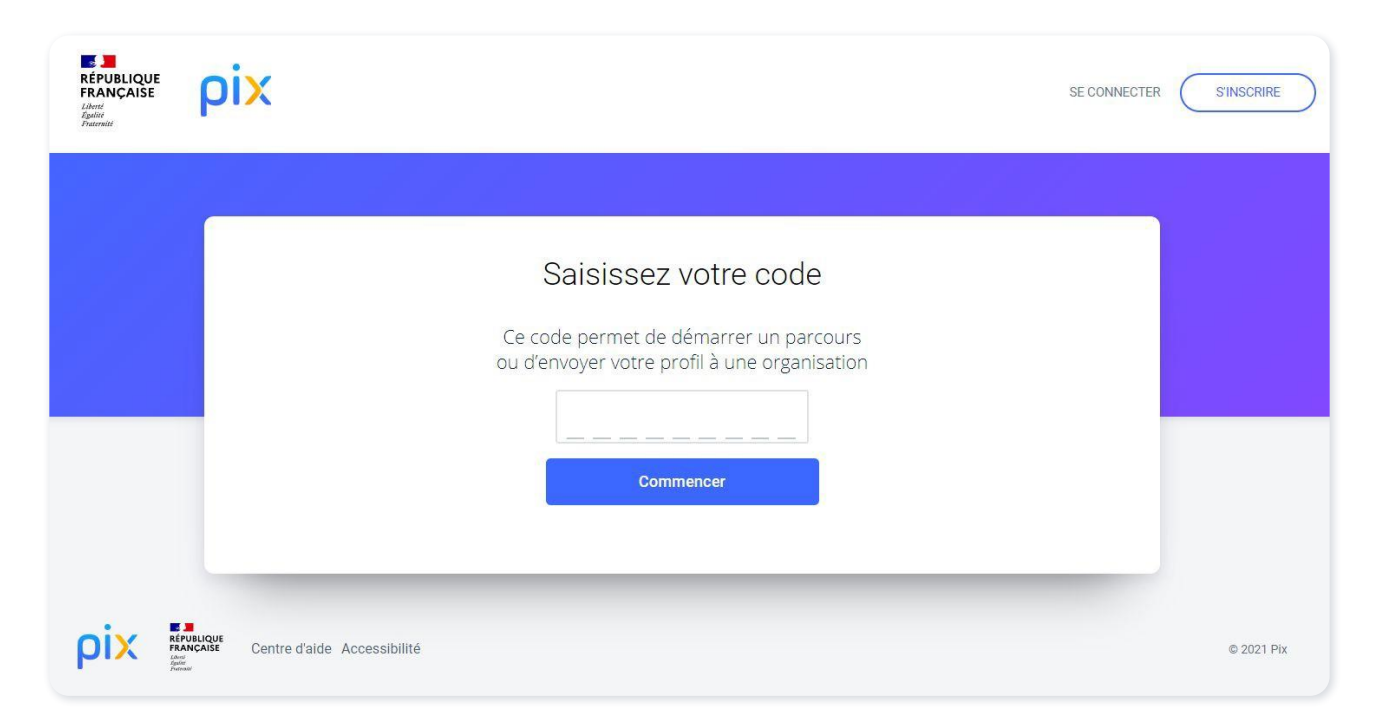

#### J'ai un lien

Pour arriver sur la page de lancement du parcours, je tape dans mon navigateur le lien (URL) envoyé par mon médiateur.

| → G | https://app.pix.fr/campagnes/ABCDE1234 | V (1) 1 |
|-----|----------------------------------------|---------|
|     | <b>irefox</b>                          | ٤       |
|     | G Search with Google or enter address  |         |
|     |                                        |         |

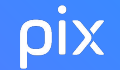

# J'arrive sur la page de lancement de parcours.

### Je clique sur "Je commence"

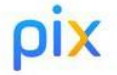

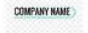

#### Commencez votre parcours

Démarrez votre parcours d'évaluation personnalisé. Inscrivez-vous ou connectez-vous sur la plateforme Pix et lancez votre

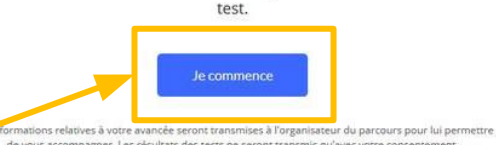

de vous accompagner. Les résultats des tests ne seront transmis qu'avec votre consentement

Ceci est un texte de la page d'accueil Texte en italique

Durant ce parcours, vous aurez l'opportunité de :

Mesurer vos compétences numériques avec des tests ludiques sur différents thèmes comme :

 rechercher de l'information sur internet. rédiger des documents.

pix

Selon le parcours proposé et pour mieux suivre mes progrès et mes résultats, **mon médiateurs peut me demander de créer un compte Pix (optionnel).** 

# **Si j'ai déjà un compte Pix,** je peux l'utiliser pour me connecter.

#### ou

Si je n'ai pas de compte Pix, je crée mon compte et je me connecte.

|                                          | INSCRIVEZ-VOUS<br>ou connectez-vous à votre compte        |
|------------------------------------------|-----------------------------------------------------------|
| Les champs i                             | marqués de * sont obligatoires.                           |
| * Prénom                                 |                                                           |
| * Nom                                    |                                                           |
| * Adresse e<br>(ex: nom@e                | -mail<br>kemple.fr)                                       |
| * Mot de pa<br>(8 caractère:<br>chiffre) | sse<br>s minimum, dont une majuscule, une minuscule et un |
|                                          | 95 N                                                      |
| 🗌 * J'acce                               | epte les conditions d'utilisation de Pix                  |
|                                          | JE M'INSCRIS                                              |

d'accès aux données vous concernant et les faire rectifier en envoyant un mail à

dod@pix.fr.

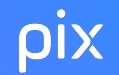

### Je renseigne l'identifiant demandé (optionnel).

| Avant de commencer                                                                         |   |
|--------------------------------------------------------------------------------------------|---|
| L'organisateur a besoin de l'information ci-dessous pour pouvoir vous accompagner : Prénom |   |
| Continuer                                                                                  |   |
| Annuler                                                                                    |   |
|                                                                                            | - |

### Je lis les **5 "règles du jeu"** de Pix.

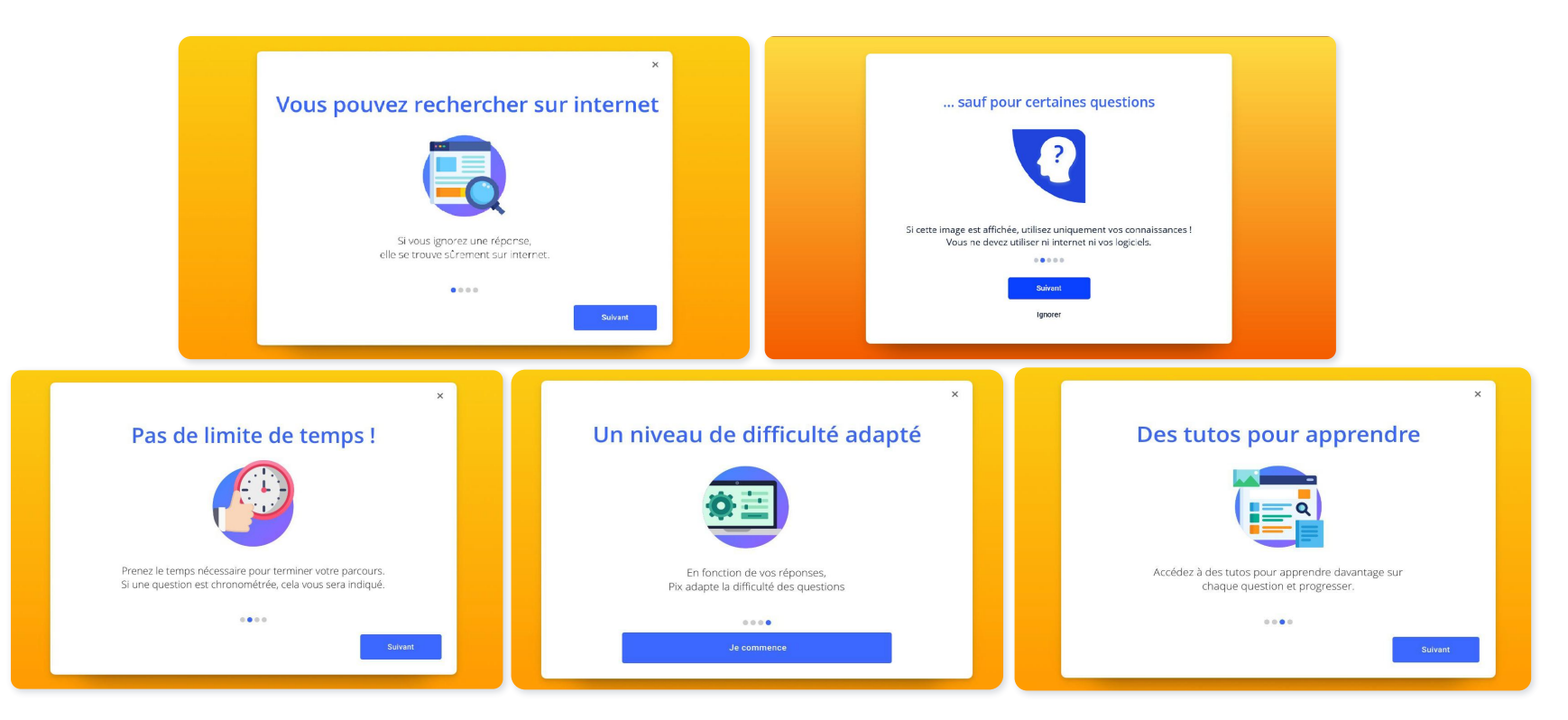

# Je commence le test

| Pascal ROCHER, marié, veut inscrire<br>Aidez-le à compléter le formulaire ci- | ses 3 enfants au centre aéré.<br>dessous.                                               |   | 2 |
|-------------------------------------------------------------------------------|-----------------------------------------------------------------------------------------|---|---|
|                                                                               |                                                                                         |   |   |
| Procédur                                                                      | e d'inscription                                                                         |   |   |
| Tous les champs sont o                                                        | bligatoires                                                                             |   |   |
| Nom :                                                                         |                                                                                         |   |   |
| Prénom :                                                                      |                                                                                         |   |   |
| Situation familiale :                                                         | <ul> <li>Célibataire</li> <li>Marié(e)</li> <li>Divorcé(e)</li> <li>Pacsé(e)</li> </ul> |   |   |
| Nombre d'enfants :                                                            | Séléctionner le nombre d'enfants                                                        | ~ |   |
|                                                                               | Envoyer le formulaire                                                                   |   |   |
|                                                                               |                                                                                         |   |   |

Toutes les 5 questions, je peux voir mon **avancée dans le parcours** et prendre connaissance de **mes réussites et de mes erreurs** 

| ANCEMEN | IT DANS LE PARCOURS                                                                                        | Continuer 🗕       |
|---------|----------------------------------------------------------------------------------------------------|-------------------|
|         |                                                                                                    |                   |
| VOS RÉ  | PONSES                                                                                                    |                   |
| 0       | Vous avez reçu un mail de Selma dans l'application ci-<br>dessous. Ouvrez-le. Quel est le lieu du concert? | Réponses et tutos |
| 0       | Sélectionnez une application qui permet d'aller sur le web (navigateur web).                               | Réponses et tutos |
| 0       | Tapez cette phrase, en respectant bien les espaces et la<br>ponctuation.                                   | Réponses et tutos |
| ø       | Ouvrez le fichier que vous voyez sur l'écran ci-dessous.                                                   | Réponses et tutos |
| 0       | Bruno LEFORT, marié, veut inscrire ses 3 enfants au centre<br>aéré. Aidez-le à compléter le formulaire     | Réponses et tutos |
|         | -                                                                                                    | Continuer →       |

En cliquant sur "Réponses et tutos", je peux voir la réponse attendue à la question et consulter des tutoriels pour progresser.

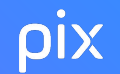

En cliquant sur "Réponses et tutos", je peux **visualiser la(les) réponse(s) attendue(s)**.

Je peux aussi **consulter des tutoriels** pour progresser ou pour aller plus loin.

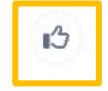

Vous pouvez aussi indiquer si le tuto vous a été utile.

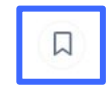

Si vous enregistrez le tuto, vous le retrouverez plus facilement plus tard.

| Vous n'avez pas donné de réponse                                                                                    | × |
|----------------------------------------------------------------------------------------------------|---|
| Vous avez reçu un <b>mail</b> de Selma dans l'application ci-dessous.<br>Ouvrez-le.<br>Quel est le lieu du concert? |   |
| Pas de réponse<br>Dijon                                                                                             |   |
| Pour réussir la prochaine fois                                                                                      |   |
| Il faut ouvrir les mails puis, dans la liste, cliquer sur le bon message pour le lire.                              |   |
| Lire un mail<br>PMTIC · page · quelques secondes                                                                    |   |
| ß                                                                                                    |   |
| Ces liens vers les tutos ont été proposés par des utilisateurs de Pix.                                              |   |
| Pour en apprendre davantage                                                                                         |   |
| Consulter ses e-mails<br>Interface3.Namur - pdf - 2 minutes                                                         |   |
| ¢۱                                                                                                    |   |
| Ces liens vers les tutos ont été proposés par des utilisateurs de Pix.                                              |   |
| Signaler un problème avec la guestion                                                                               |   |

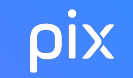

# Je suis notifié(e) pendant mon parcours quand je gagne des niveaux.

|            |                           |                           | 4           | 5 |
|------------|---------------------------|---------------------------|-------------|---|
| •          | •                         | •                         | 0           |   |
| Tapez cett | e phrase, en respectant l | bien les espaces et la po | onctuation. | ହ |
|            | II                        | reste 2 cha               | ises !      |   |
| Phrase :   |                           |                           |             |   |
|            |                           |                           |             |   |

ρίχ

# À la fin du test, je visualise mes résultats et **je les envoie** à mon médiateur en cliquant sur :

J'envoie mes résultats

| 78 % de réussite                                                                                                   | Pas mal !<br>Bravo pour ce résti<br>est un monde que<br>certains sujets rest<br>nous pourrons cor<br>permettre de vous | résultat encourageant. Apparemment, le numérique<br>que vous avez déjà commencé à découvrir Mais<br>restent encore à explorer ! Envoyez vos résultats,<br>s construire un parcours sur-mesure pour vous<br>zous améliorer !<br>Jervoir mes résultats<br>yer vos résultats à forganisateur du parcours. |      |  |
|----------------------------------------------------------------------------------------------------|----------------------------------------------------------------------------------------------------|----------------------------------------------------------------------------------------------------|------|--|
| Vos résultats thématiqu<br>a Obtenu<br>J'identifie mon environnem<br>numérique<br>Vous reconnaisses la plupert des | nent (                                                                                                    | Obtenu<br>J'utilise la messagerie<br>électronique<br>Vous avez les compétences nécessaires<br>pour des usages courants de la<br>messagerie électronique                                                                                                    |      |  |
| numérique (un navigateur web, une<br>adresse mail, les ports informatiques                                         | s)                                                                                                    |                                                                                                    |      |  |
| vomerique (un navigateur web, une<br>adresse mail, les ports informatiques                                         | ₅)<br>étence                                                                                                    |                                                                                                    | 78 % |  |
| von nevigateur web, une<br>adresse mail, les ports informatiques                                                   | étence                                                                                                    | Résultats                                                                                                    | 78 % |  |
| Vos résultats par compo                                                                                            | étence                                                                                                    | Résultats                                                                                                    | 78 % |  |
| Vos résultats par compr<br>Compétences testées<br>Mener une recherche et une vell<br>Gérer des données             | étence                                                                                                    | Résultats                                                                                                    | 78 % |  |

J'ai un compte Pix : comment l'utiliser ?

# **Si j'ai suivi ce parcours avec mon compte Pix**, je peux m'arrêter à tout moment et revenir le finir plus tard en me reconnectant à mon compte sur pix.fr.

| RÉPUBLIQUE<br>FRANÇAISE<br>Làmit<br>Systèmet | Accueil                    | Compétences Certification                                      | Mes tutos |                   | J'ai un code Clémentine -   |
|----------------------------------------------|----------------------------|----------------------------------------------------------------|-----------|-------------------|-----------------------------|
| Parcours<br>Continuez vos parcours d         | e test en cours ou envoyez | vos résultats                                                  |           | Tous mes parcours | PIX                         |
| À ENVOYER<br>ABC Pix - Sécur                 | iser sa pratique           | EN COURS<br>ABC Pix - Manipuler des fichi<br>et créer un texte | ers       |                   | <b>448</b><br>1024 <b>•</b> |
| Atelier du 22 mars<br>Commencé le 22/03/     | 2023                       | Atelier du 15 mars<br>Commencé le 15/03/2023                   |           |                   | Voir mes compétences        |
| Envoyer mes rése                             | ultats                     | Reprendre                                                      |           |                   |                             |

# Je peux aussi reprendre un parcours en cliquant sur le menu déroulant à côté de mon nom sur mon profil Pix et en accédant à la page **"Mes parcours"**.

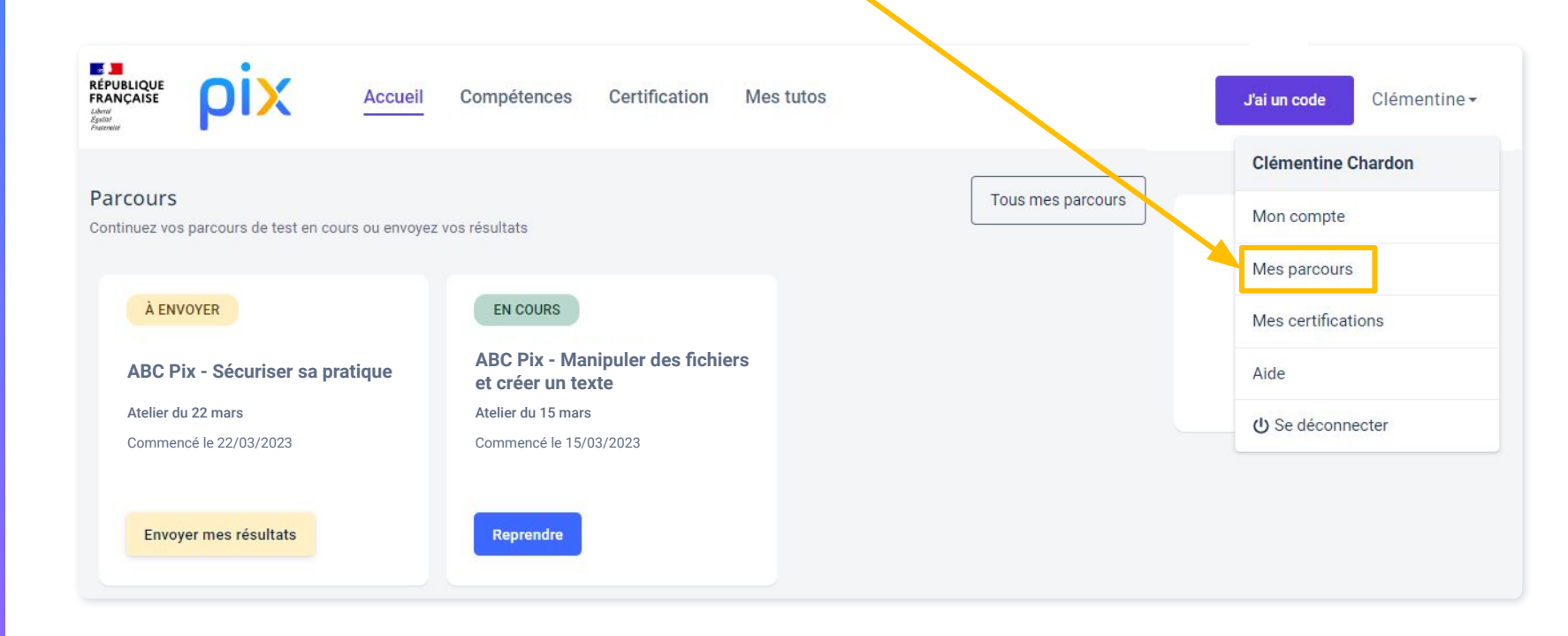

# Depuis la page **"Mes parcours"**, je peux :

- Reprendre un parcours commencé
- Envoyer mes résultats
- Consulter mes résultats pour un parcours terminé et voir la date d'envoi

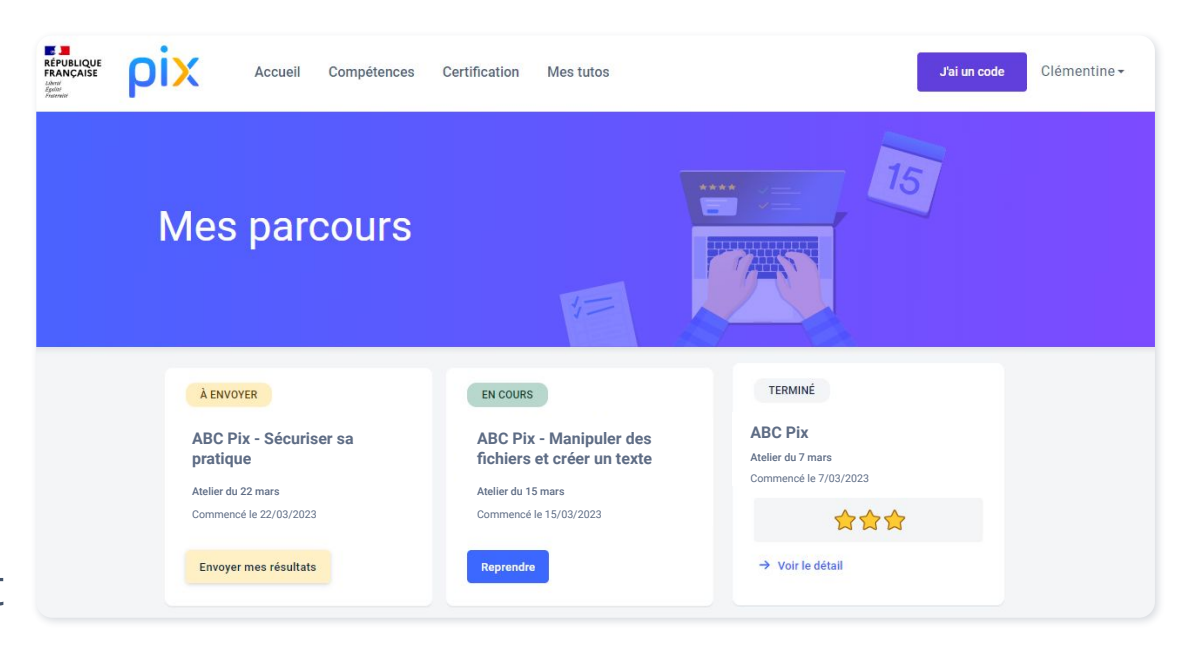

ρίχ

Mes résultats viennent enrichir **mon profil Pix personnel**. Pour le consulter, je clique sur "Compétences".

En cliquant sur chacune des compétences, je peux **continuer à me tester** en autonomie, et retrouver tous **les tutos** qui m'ont été proposés au cours des tests.

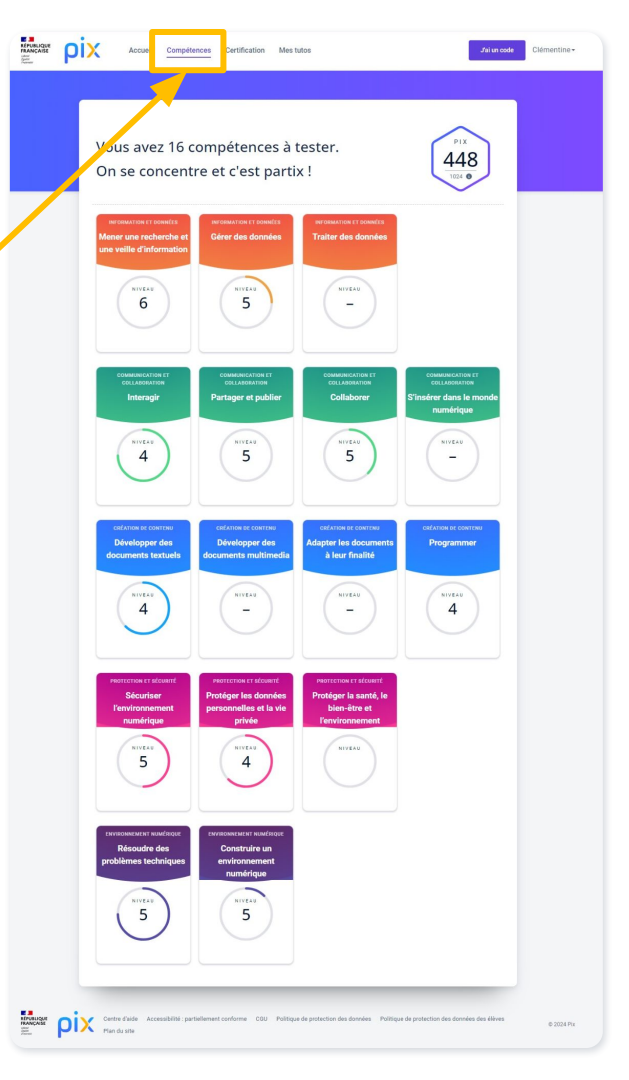

# Je peux changer l'adresse email à laquelle mon compte est associé en cliquant sur le menu déroulant à côté de mon nom, puis sur **"Mon compte"**.

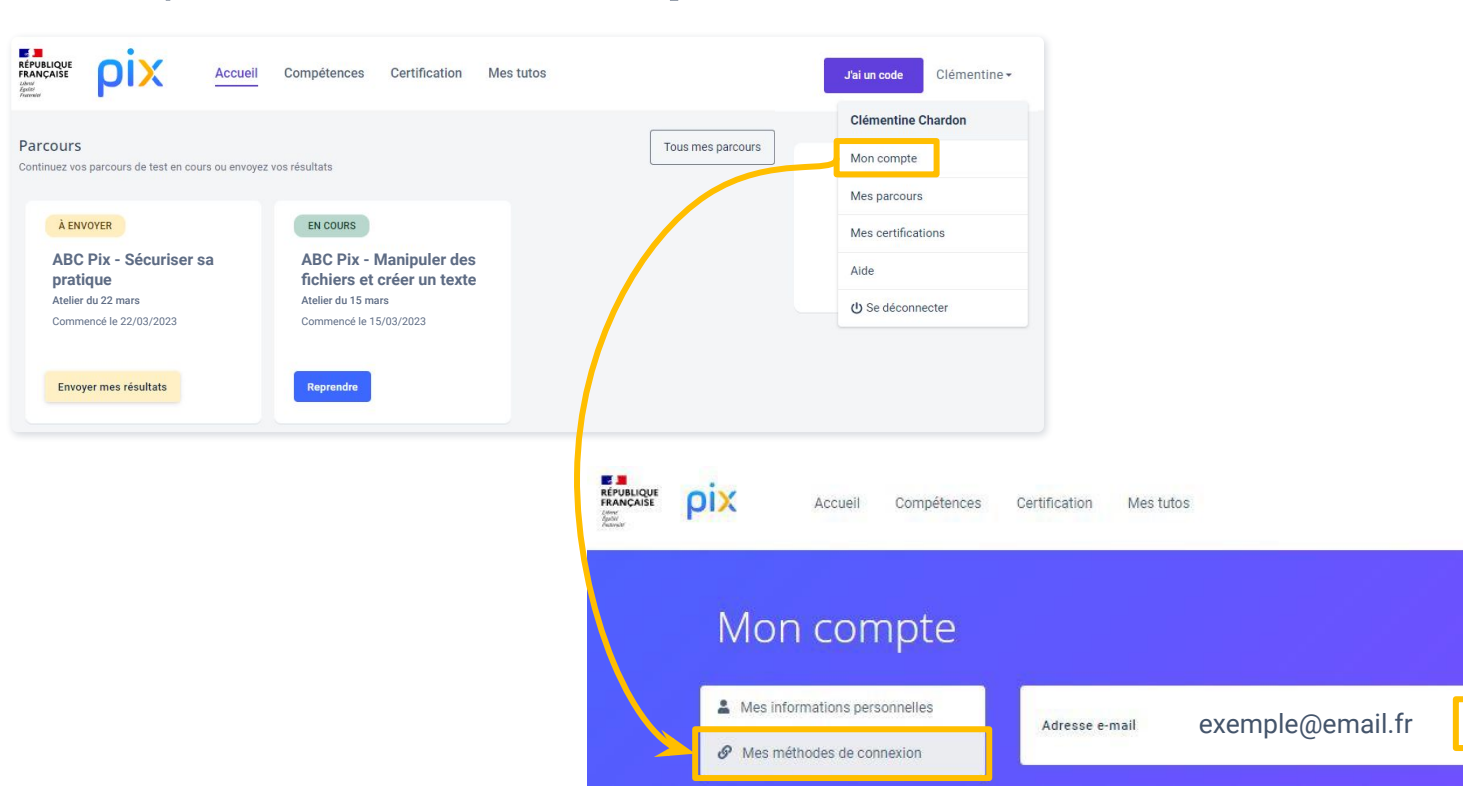

J'ai un code

Modifier

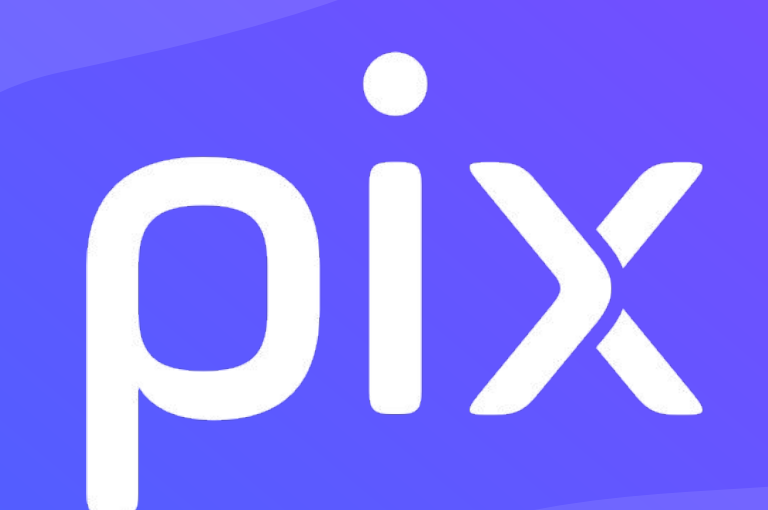